# Gigaset

# QV830 Quick Start Guide

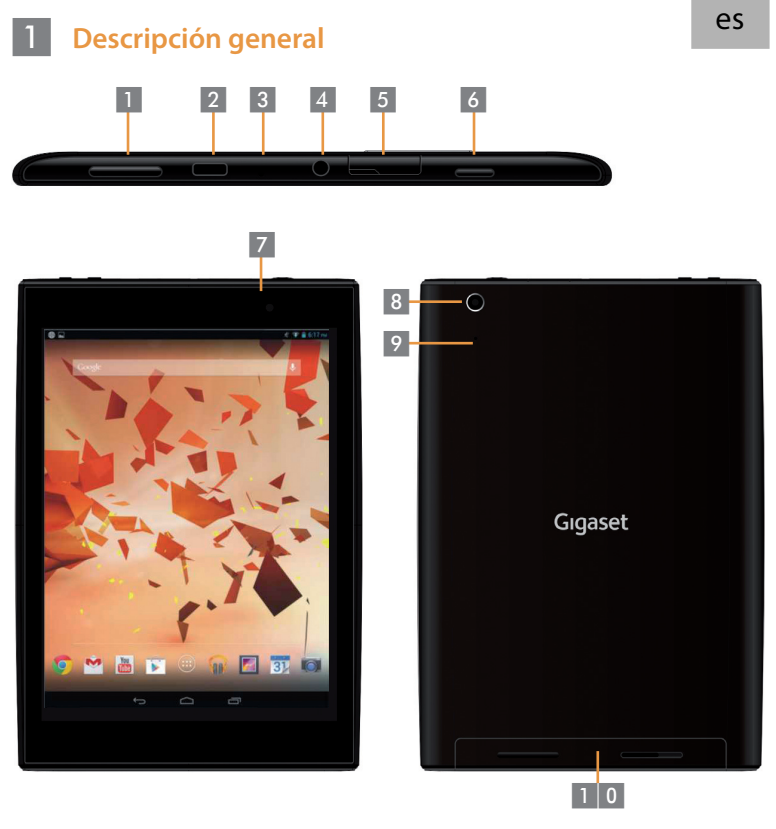

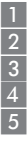

Control de volumen Puerto micro-USB Micrófono Conector de auriculares Ranura micro-SD

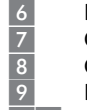

Botón de encendido Cámara delantera

- Camara delanter
- Cámara trasera
- Botón de reinicio

1 0 Altavoz

## 2 Encendido de la tablet

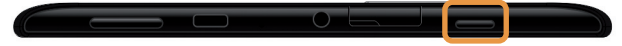

 Mantenga pulsado el botón de encendido durante unos segundos.

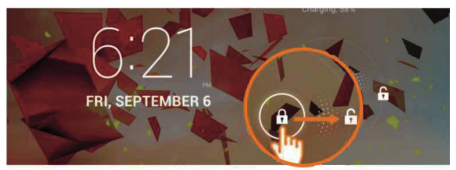

Deslice el icono de desbloqueo hacia la derecha.

#### Conexión a la red Wi-Fi

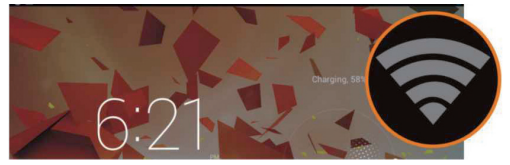

Se ha detectado una red Wi-Fi disponible.

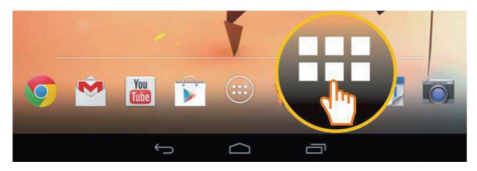

• Toque el icono de Launcher.

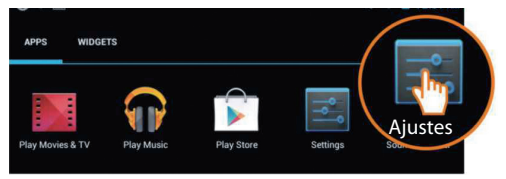

Toque el icono de Ajustes.

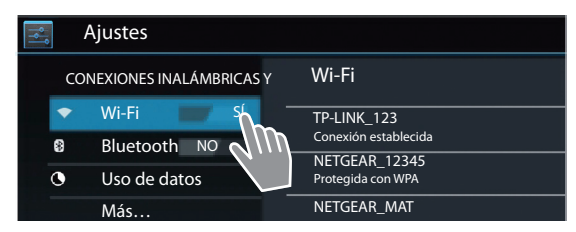

• Toque para seleccionar Wi-Fi.

| Wi-Fi                                                        |    |
|--------------------------------------------------------------|----|
| TP-LINK_123<br>Conexión establecida                          | ۲  |
| NETGEAR_12345<br>Protegida con WPA                           | -  |
| NETGEAR_MAT<br>Protegida con WPA2 (red protegida disponible) | -  |
| Wireless                                                     | Ŧ. |

- Seleccione la red Wi-Fi que desee.
- Puede que se le solicite la contraseña de la red Wi-Fi.

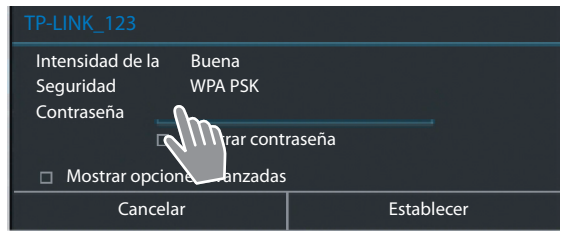

Toque para introducir la contraseña.

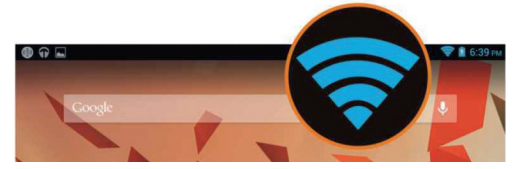

La conexión Wi-Fi se ha establecido correctamente.

## 4 Inicio de una aplicación

5

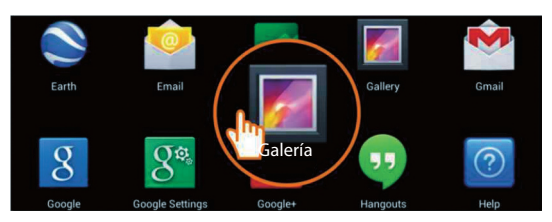

- Toque el icono de Launcher.
- Toque la aplicación que desea abrir.

#### Transferencia de archivos entre la tablet y el PC

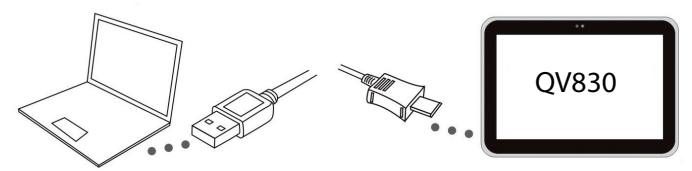

 Utilice el cable micro-USB incluido para conectar la tablet y el PC. Consejo: instale "Windows Media Player 11" si su PC tiene instalado Windows XP o una versión anterior.

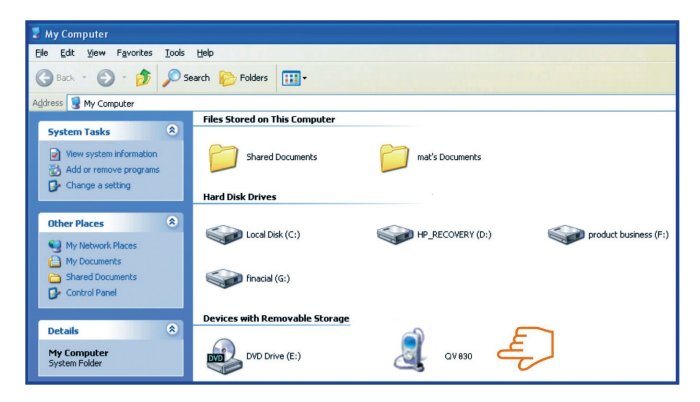

- Seleccione la unidad "Gigaset QV830" para ver los archivos que están almacenados en la tablet y transferir archivos entre ésta y el PC.
- Cuando haya terminado, desconecte el cable.
- Para obtener más información, visite: www.gigaset.com/service

#### 6 Apagado de la tablet

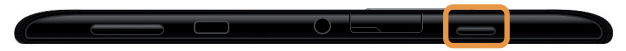

 Mantenga pulsado el botón de encendido hasta que aparezca el cuadro de diálogo siguiente.

|   | ტ Apag | ar                 |      |
|---|--------|--------------------|------|
| ٢ | Apagar | sactivado. Activar |      |
|   | N.II   | ζ.                 | •••) |

• Toque para seleccionar la opción de apagado.

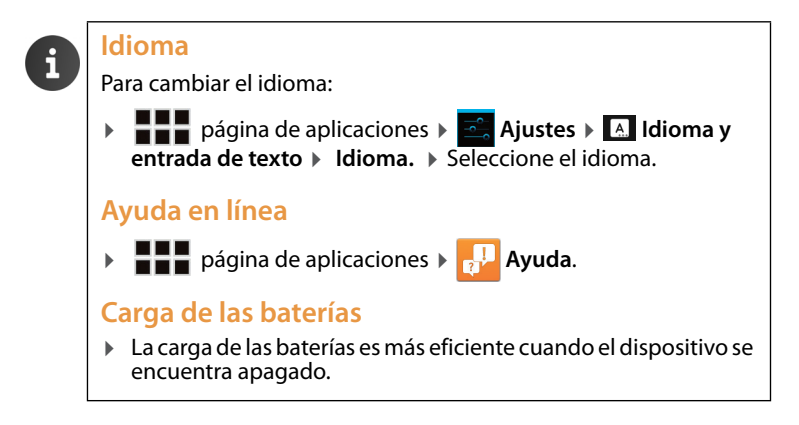

Reservados todos los derechos.

Issued by Gigaset Communications GmbH Frankenstr. 2a, D-46395 Bocholt

© Gigaset Communications GmbH 2013 Subject to availability. All rights reserved. Rights of modification reserved. www.gigaset.com

Google, Google Play, Android and other marks are trademarks of Google Inc.

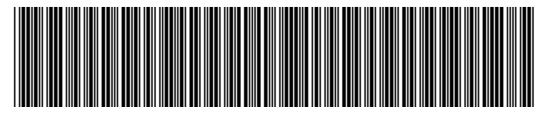

A31008-N1166-R101-4-X143